# 快速安装手册

- ☑ DAG1000-40
- ☑ DAG1000-80
- ☑ DAG2000-160
- ☑ DAG3000-320
- ☑ DAG3000-1280

### 欢迎您选购DAG系列语音网关产品!

安装设备之前请仔细阅读本安装指导。鼎信通达为客户提供全方位的技术支持,需要更多在线 技术支持,请拨打技术支持热线电话:0755-61919966。 邮箱:support@dinstar.com 网址:www.dinstar.cn

### 注意:

本文档用于为设备安装提供简明快捷的操作指导;更详细的参数说明和配置向导请参照相关用户手册。

# 1 DAG系列语音网关产品型号和接口数量

| 接口类型<br>产品型号 | WAN | LAN | RJ11 | RJ45<br>(语音) |
|--------------|-----|-----|------|--------------|
| DAG1000-40   | 1   | 3   | 4    | 0            |
| DAG1000-80   | 1   | 3   | 8    | 0            |
| DAG2000-160  | 0   | 4   | 16   | 0            |
| DAG3000-320  | 0   | 2   | 0    | 8            |
| DAG3000-1280 | 0   | 2   | 0    | 32           |

• DAG系列产品FXO接口有RJ11和RJ45两种类型,具体产品型号的接口数量请见上表;

•安装前请确认您的设备型号,参考对应型号的安装步骤。

# 2 指示灯说明

| 指示灯       | 定义        | 状态    | 描述            |
|-----------|-----------|-------|---------------|
| DWD       | 中省步业      | 常亮    | 电源输入正常        |
| PWK       | 电源指示灯     | 不亮    | 无电源输入或电源输入不正常 |
|           |           | 慢闪    | 设备正常运行        |
| RUN       | 设备运行状态指示灯 | 快闪    | SIP注册成功       |
|           |           | 常亮/不亮 | 运行不正常         |
| FXO       | 办华上田长二灯   | 常亮    | 呼叫进行中         |
|           | 外线口用指小灯   | 不亮    | 当前未有呼叫        |
|           | 网口连接状态指示灯 | 绿闪    | 网络连接正常        |
| WAN/LAN - | (Link)    | 不亮    | 网络未连接或网络连接不正常 |
|           | 网口速率指示灯   | 常亮    | 网络速率为100Mbps  |
|           | (Speed)   | 不亮    | 网络速率为10Mbps   |
| 650/651   | 网口连接状态指示灯 | 绿闪    | 网络连接正常        |
|           | (Link)    | 不亮    | 网络未连接或网络连接不正常 |
| GEU/GEI   | 网口速率指示灯   | 常亮    | 网络速率为1000Mbps |
|           | (Speed)   | 不亮    | 网络速率为100Mbps  |

### 3 硬件说明

▶ DAG1000-40 硬件说明

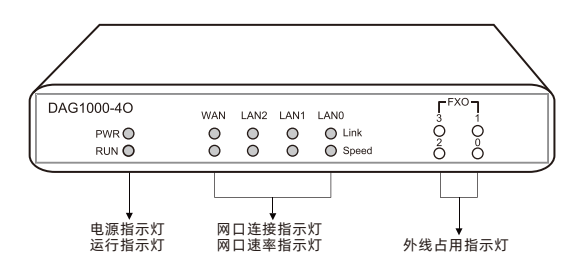

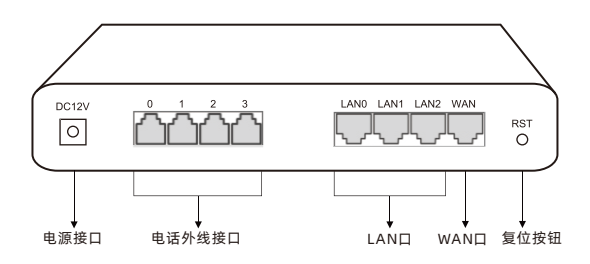

▶ DAG1000-80硬件说明

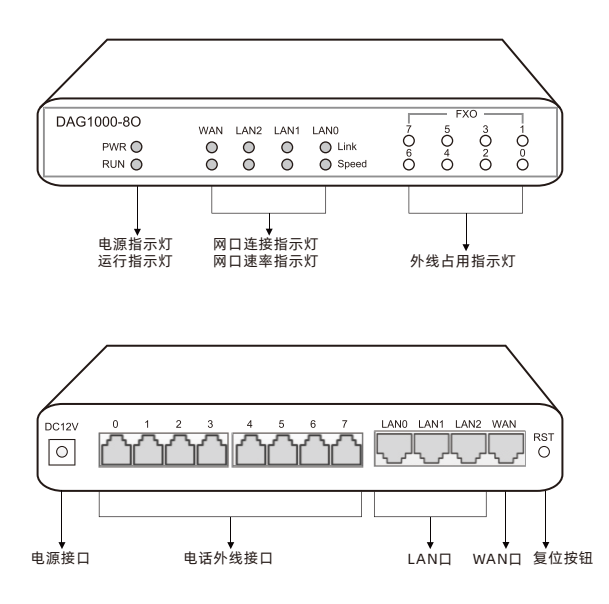

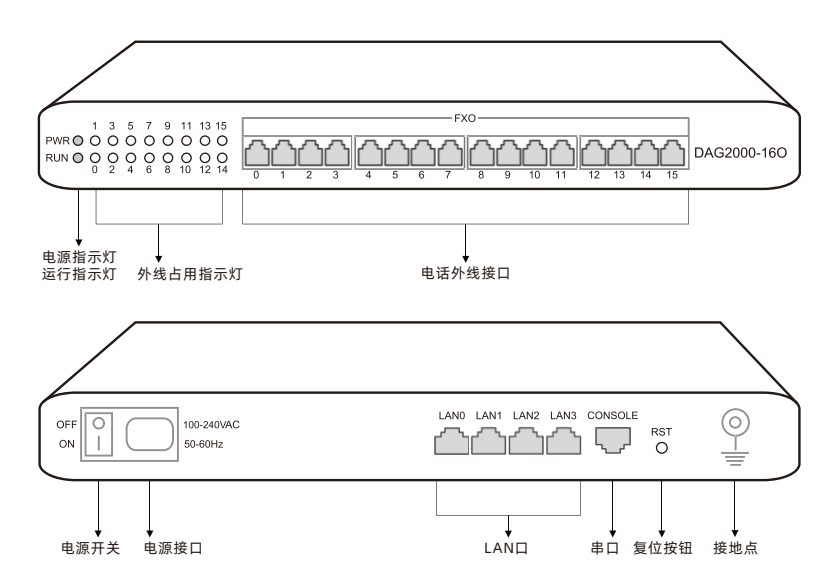

▶ DAG3000-320 硬件说明

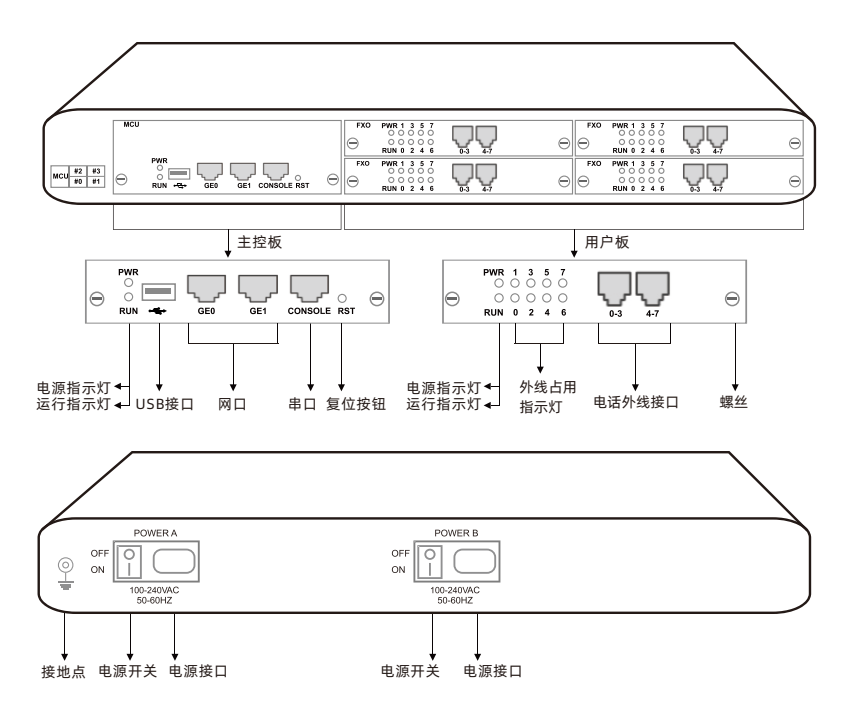

▶ DAG3000-1280 硬件说明

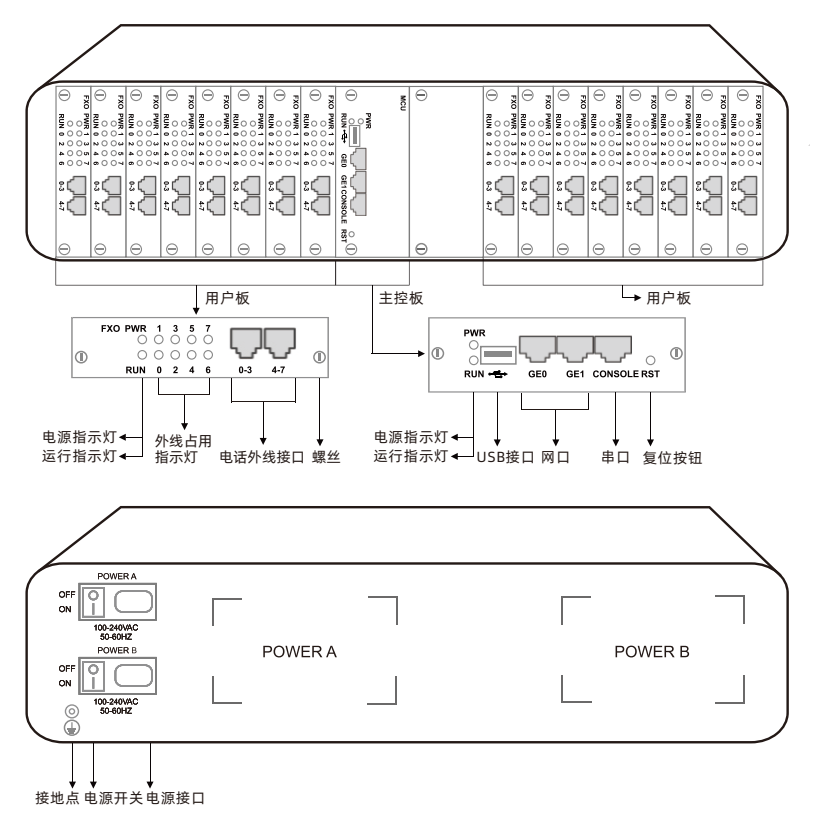

### 4 安装注意事项

- ◆ 安装设备时, 请确认对应设备的型号, 参考对应型号的安装步骤;
- ◆电话布线时,请与强电布线分开,以减少对PSTN外线的干扰;
- ◆ DAG1000-40和DAG1000-80采用DC12V直流输入,而DAG2000-160, DAG3000-320和DAG3000-1280采用100-240伏交流供电,请确保电源接地良好, 保证稳定安全的供电;
- ◆为了确保设备能够稳定运行,请保证网络有足够的宽带;
- ◆为了保证设备正常工作,请尽量将设备安装在机房内并维持适当的环境温度和湿度;
- ◆请尽可能将设备放置于平坦的表面上或机柜里,勿将设备堆叠摆放以免影响散热。

# 5 硬件连接

- ▶ DAG1000-40 安装示意图
- 网络连接

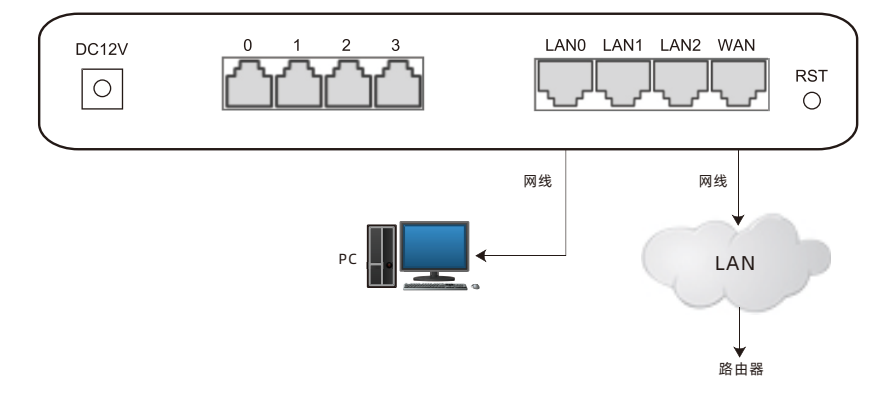

• 外线连接

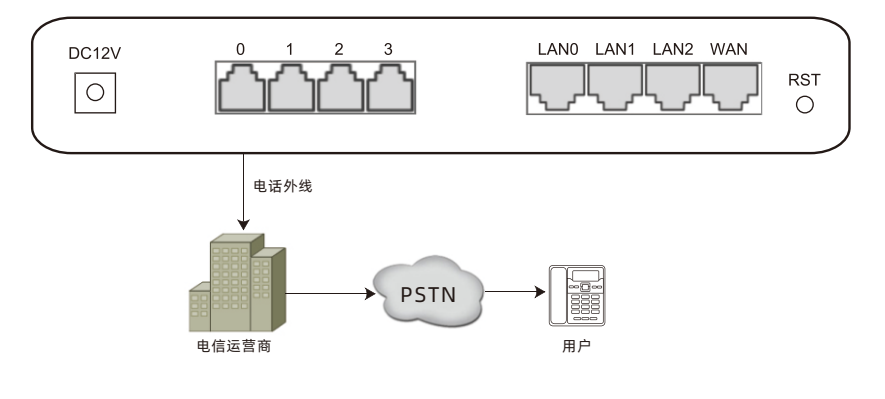

● 电源连接

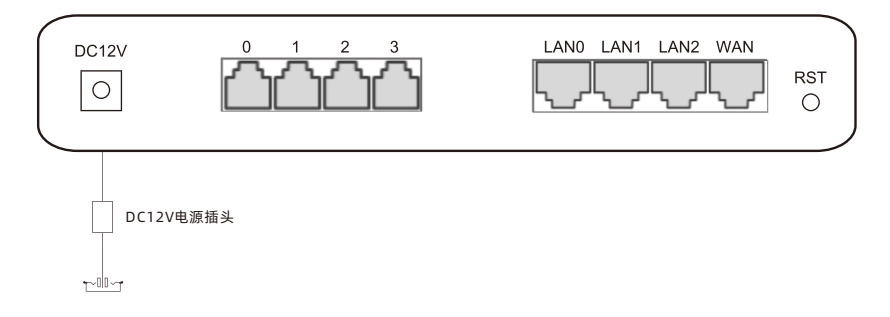

#### ▶ DAG1000-80 安装示意图

• 网络连接

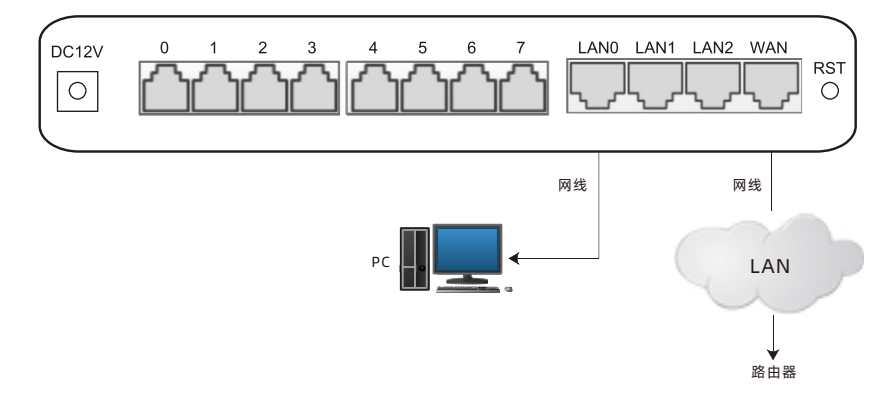

#### • 外线连接

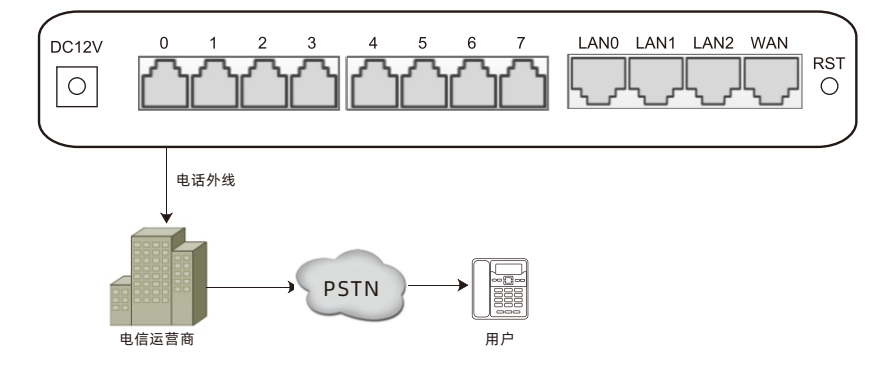

• 电源连接

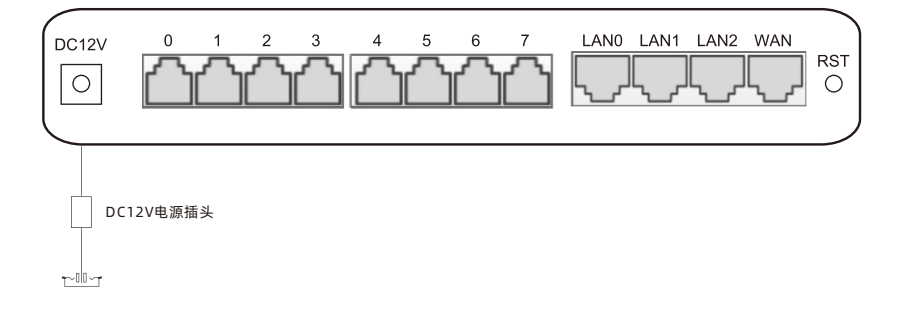

#### ▶ DAG2000-160 安装示意图

• 网络连接

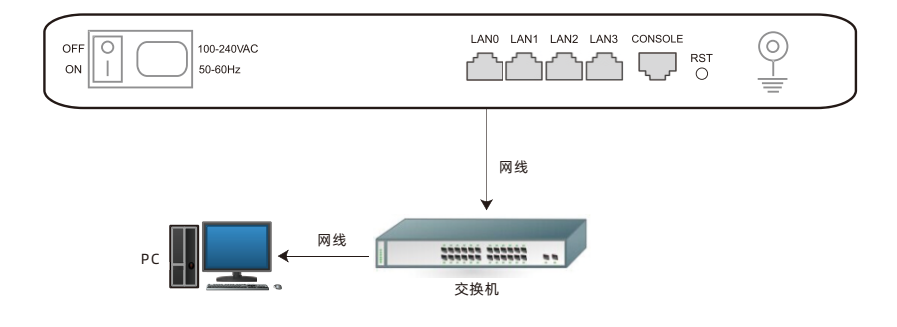

#### • 外线连接

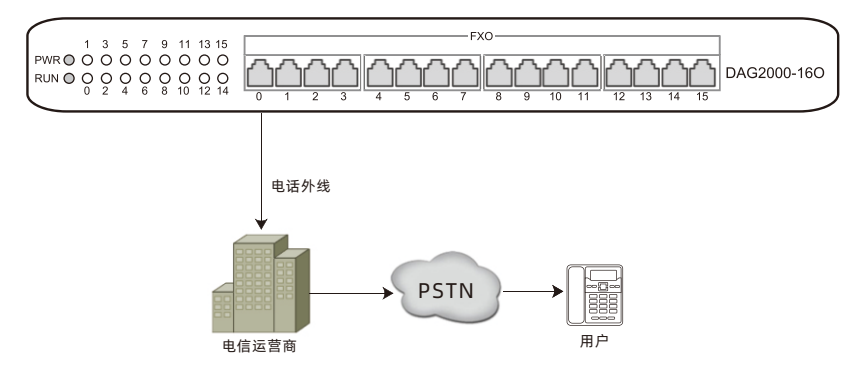

• 外部电源连接

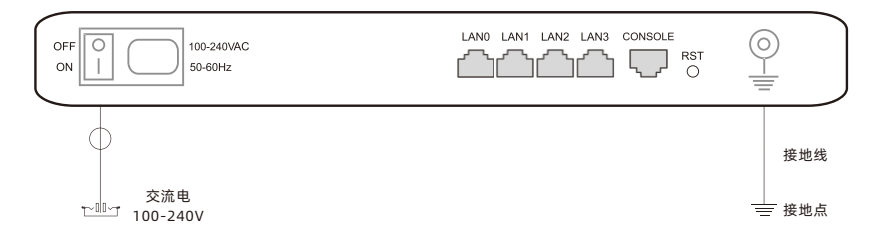

#### ▶ DAG3000-320 安装示意图

#### • 网络连接

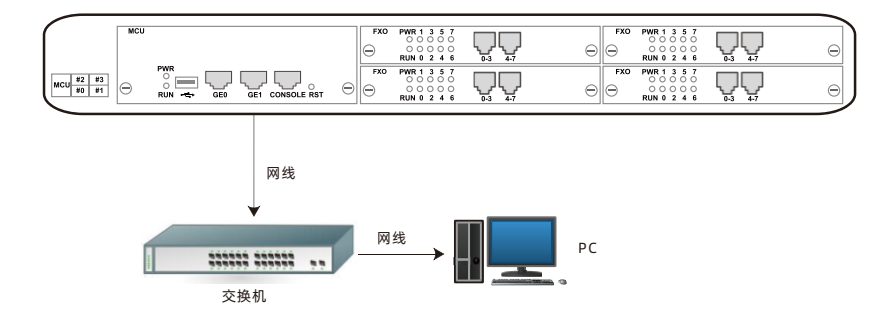

#### • 外线连接

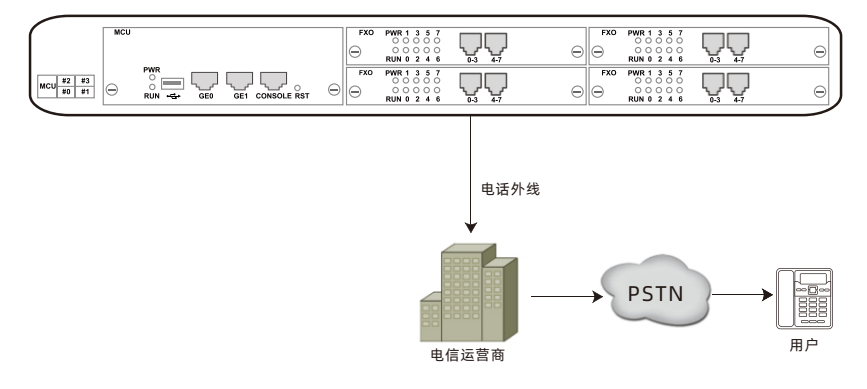

• 外部电源连接

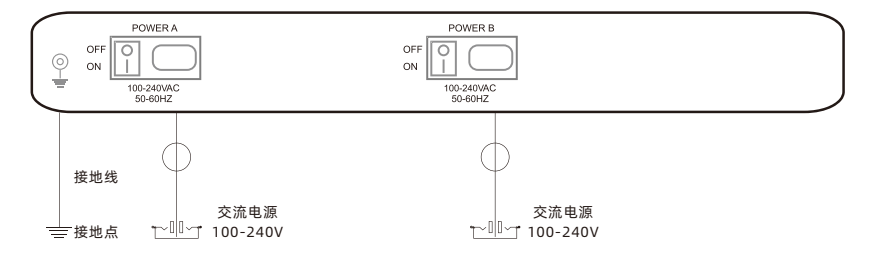

#### ▶ DAG3000-1280 安装示意图

• 网络连接

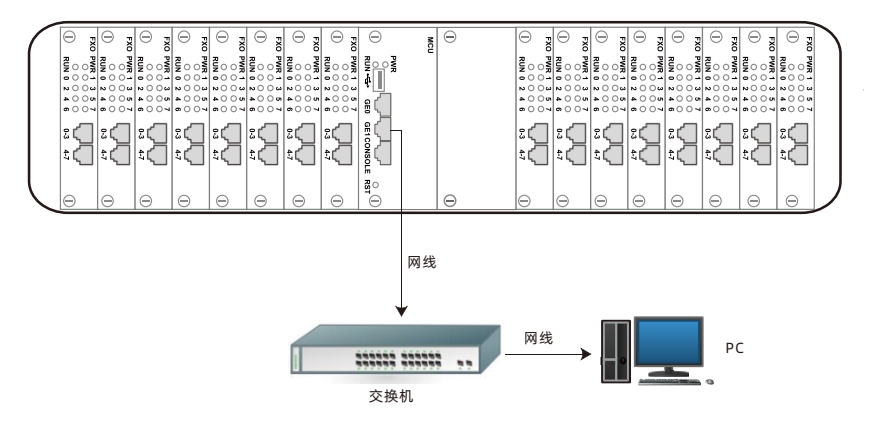

• 外线连接

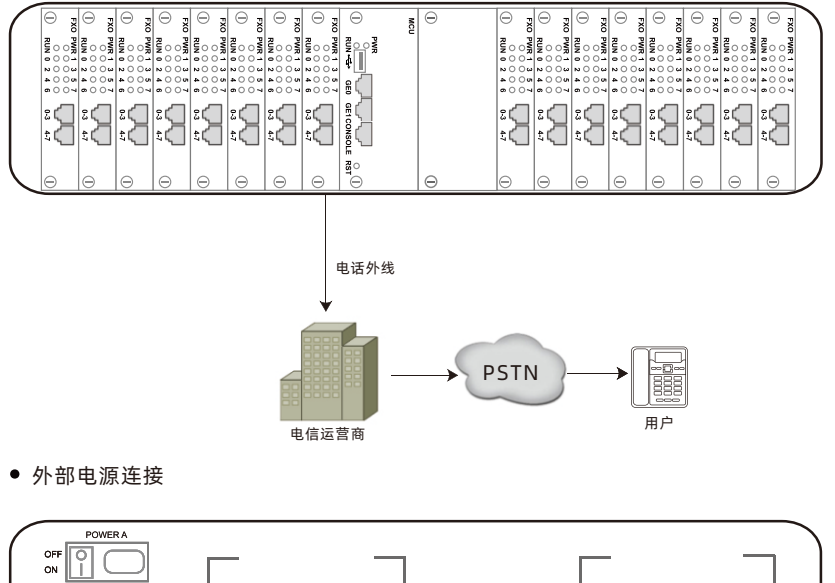

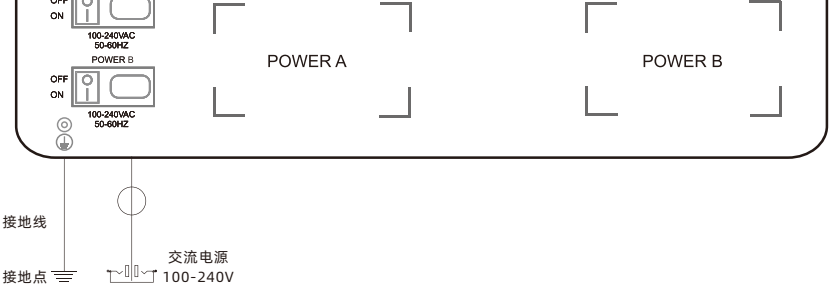

### 6 修改电脑IP地址

修改PC的IP地址,使PC的IP地址与DAG设备LAN口的IP地址在同一网段。 ●点击PC上的"网络连接→本地连接",单击右键,选择"属性"。

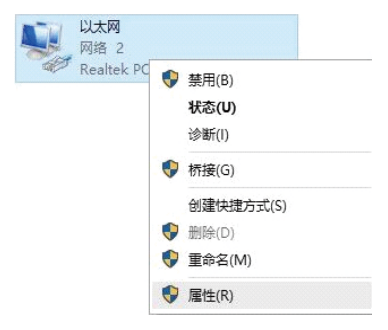

2 双击Internet协议版本4(TCP/IPv4)。

| ☑ 號 Microsoft 网络      | 客户端<br>S的文件和打印机共享 | ^     |
|-----------------------|-------------------|-------|
| ☑ 圓 QoS 数据包计          | 划程序               |       |
| ✓ ▲ Internet 协议器      | 反本 4 (TCP/IPv4)   |       |
| ☑ → 链路层拓扑发现           | R映射器 I/O 驱动程序     |       |
| 🗌 🔺 Microsoft 网络      | 8适配器多路传送器协议       |       |
| 🗹 🔺 Microsoft LLD     | P 协议驱动程序          |       |
| ☑ → Internet 协议制<br>< | 版本 6 (TCP/IPv6)   | >     |
| 安装(N)                 | 卸载(U)             | 属性(R) |

●选择"使用下面的IP地址(S)",输入一个可用的IP地址,该IP地址需与设备LAN口的 IP地址"192.168.11.1"在同一网段。

| nternet 协议版本 4 (TCP/IPv4) 層          | 性 ×                         |
|--------------------------------------|-----------------------------|
| 常规                                   |                             |
| 如果网络支持此功能,则可以获取<br>络系统管理员处获得适当的 IP 设 | 双自动指派的 IP 设置。否则,你需要从网<br>置。 |
| ○ 自动获得 IP 地址(O)                      |                             |
| ④使用下面的 IP 地址(S):                     |                             |
| IP 地址(I):                            | 192 . 168 . 11 . 20         |
| 子网掩码(U):                             | 255.255.255.0               |
| 默认网关(D):                             | 192.168.11.1                |

### 7 设备登录

打开网页浏览器,输入设备LAN口的IP地址(默认LAN口的IP地址为192.168.11.1), 按回车,设备登录界面弹出;

在登录界面上, 输入用户名和密码即可登录设备, 默认用户名和密码都为admin。

# 8 修改设备IP地址

如需修改DAG设备的IP地址,请登录设备后,点击左边导航树的"网络→本地网络", 设置新的IP地址和DNS服务器地址。

### 9 基本配置

#### (1) 创建端口组

将所有外线根据实际需要划分不同的端口组。一般可根据外线所属运营商来划分,如所有 外线属于同一个运营商即可将所有外线划分到同一个端口组。

| 端口 - 添加   |                       |
|-----------|-----------------------|
|           |                       |
| 端口        | 0 ~                   |
| 禁用端口      |                       |
| 注册        | ☑ 启用                  |
| IP 策略     | 0 <default></default> |
| Tel 策略    | 0 <default></default> |
|           |                       |
| SIP用户显示名称 | Amy                   |
| SIP账户     | 201                   |
| SIP认证账户   | 201                   |
| 认证密码      | •••••                 |
|           |                       |
| 代拨号码      |                       |
| 延迟时间      | s                     |
| 免打扰       | □ 启用                  |
| 来电显示      | ☑ 启用                  |

代拨号码为外线呼入到服务器的直接拨入号(DID),单击"点击选择端口"按钮设定该端口组包含哪些外线端口。

- (2) 创建IP中继
- 在"呼叫和路由→IP中继"页面,创建一条SIP中继到对端服务器。

| P中维 - 添加         |            |   |
|------------------|------------|---|
|                  |            |   |
| 索引               | 63         | • |
| 名称               | eLA        |   |
| 对端地址             | 10.10.0.50 |   |
| 对端端口             | 5060       |   |
| 心跳               | □ 启用       |   |
| - <b>Ca</b> 1994 | - ,5,7,7   |   |

(3) 添加呼出路由

在 "呼叫和路由→<IP→Tel路由>" 页面,为SIP中继创建一条呼出路由,主被叫号码 前缀为通配(any),通过端口组号7<TELE>呼出。

| 1    | 24       |                 | - |
|------|----------|-----------------|---|
| 51   | 31       |                 | • |
| 谜    | 呼出       |                 |   |
| 叫来源  | ● IP中继   | 63 <ela></ela>  | • |
|      | ◎ SIP服务器 |                 |   |
| 叫前缀  | any      |                 |   |
| 如前缀  | any      |                 |   |
| P叫目标 | ○ 端口     | 0               | • |
|      | ● ⊯口组    | 7 <tele></tele> | • |

(4) 添加呼入路由

在"呼叫和路由→<Tel→IP/Tel路由>"页面,为SIP中继创建一条呼入路由,主被叫号 码前缀为通配(any),端口组号7<TELE>的呼叫将接续到SIP中继号63<eLA>。

| 索引           | 31                       |                 | • |
|--------------|--------------------------|-----------------|---|
| 描述           | 呼入                       |                 |   |
| 呼叫来源         | ○ 端口                     | 0               | • |
|              | ◉ 端口组                    | 7 <tele></tele> | • |
| 主叫前缀         | any                      |                 |   |
| <b>波叫前</b> 缀 | any                      |                 |   |
| 乎叫目标         | ○ 端口                     | 0               | • |
|              | ◎ 端口组                    | 7 <tele></tele> | • |
|              | <ul> <li>IP中继</li> </ul> | 63 <ela></ela>  | • |

### 10 修改来电显示检测参数

在"高级配置→FXO参数"页面,配置来电显示检测参数,可配置振铃前或 振铃后检测CID,启用发送原始CID,检测到CID时,"from"字段格式配置为 CID/CID,没有检测到CID时,"from"字段格式配置为Display/User ID。

| DOTMED.              |                 |
|----------------------|-----------------|
| PSINUEX              |                 |
| FXO配置功能              | ☞ 启用            |
| 检测CID                | 振铃前             |
| 发送原始CID              | ☑ 启用            |
| 检测到CID时,"from"字段格式   | CID/CID         |
| 没有检测到CID时,"from"字段格式 | Display/User ID |
| CID:主叫号码 Name:主叫姓名   |                 |

### 11 修改语言编解码参数

在"高级配置→媒体参数"页面,配置编解码优先级,设备支持的编解码方式 包括G729,G723,G711U和G711A。

|     | 编解码    |          | Payload Type | 打包 | 村长(臺秒) | 比特率(kbps) |    | 静音抑制 |
|-----|--------|----------|--------------|----|--------|-----------|----|------|
| 1 [ | 3.729  | ~        | 18           | 20 | ~      | 8         | 禁止 | ~    |
| 2 0 | 3.711U | <b>~</b> | 0            | 20 | ~      | 64        | 禁止 | ~    |
| 3 [ | 3.711A | ~        | 8            | 20 | ~      | 64        | 禁止 |      |
| 4 🕻 | 3.723  | ~        | 4            | 30 | ~      | 63        | 禁止 |      |
| 5   |        | ~        |              |    | ~      |           |    | ~    |
|     |        |          |              |    |        |           |    |      |

# 12 修改阻抗匹配参数

为了提高FXO口模块的兼容性,设备提供FXO外线阻抗自动匹配,在"工具→ FXO测试"页面,点击检测按钮,设备会自动检测外线的最优阻抗值 (检测需要一段时间),检测完成后,保存匹配的阳抗值。

| FXO测试  |           |          |      |
|--------|-----------|----------|------|
|        |           |          |      |
| 测试类型   | ◎ 阻抗匹配    | ○ 忙音学习   |      |
| 端口     | 0(online) | ~        |      |
| 拨号超时时间 | 9         |          | 拨号测试 |
| Acim   | 255       |          |      |
| Hybrid | 255       |          |      |
| 匹配模式   | 简单        | ~        |      |
| 拨号测试号码 | 07556191  |          |      |
|        |           |          |      |
|        | 开始        | 保存结果 清除结 | 果    |

### 13 详细配置和参数说明

更多的设备配置方法和参数说明,请查看对应系列产品的用户说明书或者联系 在线技术支持。

### 14 常见问题

(1) 通过外线呼入时看不到来电号码

A. 咨询运营商或者连接模拟话机确认外线是否开通来电显示功能;

- B.检查"高级配置→FXO参数"页面FXO参数,查看检测CID模式为振铃前还是振铃后并检查发送原始CID参数是否启用:
- (2) 同一设备是否可以连接不同运营商外线
- 可以,并通过添加端口分组来实现按运营商呼叫路由。
- (3) 忘记设备的IP地址
- 拨打FXO端口的外线号码,听到语音提示后拨打\*158#查询设备LAN口IP地址。
- (4)恢复设备出厂设置
- A. 长按RST键7秒恢复出厂默认设置;
- B. 拨打FXO端口的外线号码,听到语音提示后拨打\*166\*000000#并重启设备。

# 诚信·专注·创新·开放

深圳鼎信通达股份有限公司 官方网址: http://www.dinstar.cn 新浪微博: http://weibo.com/voipdinstar

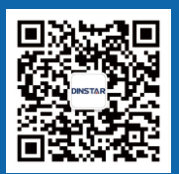